# Curriculum Workflow

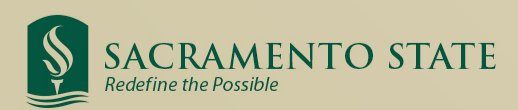

## Access through My Sac State

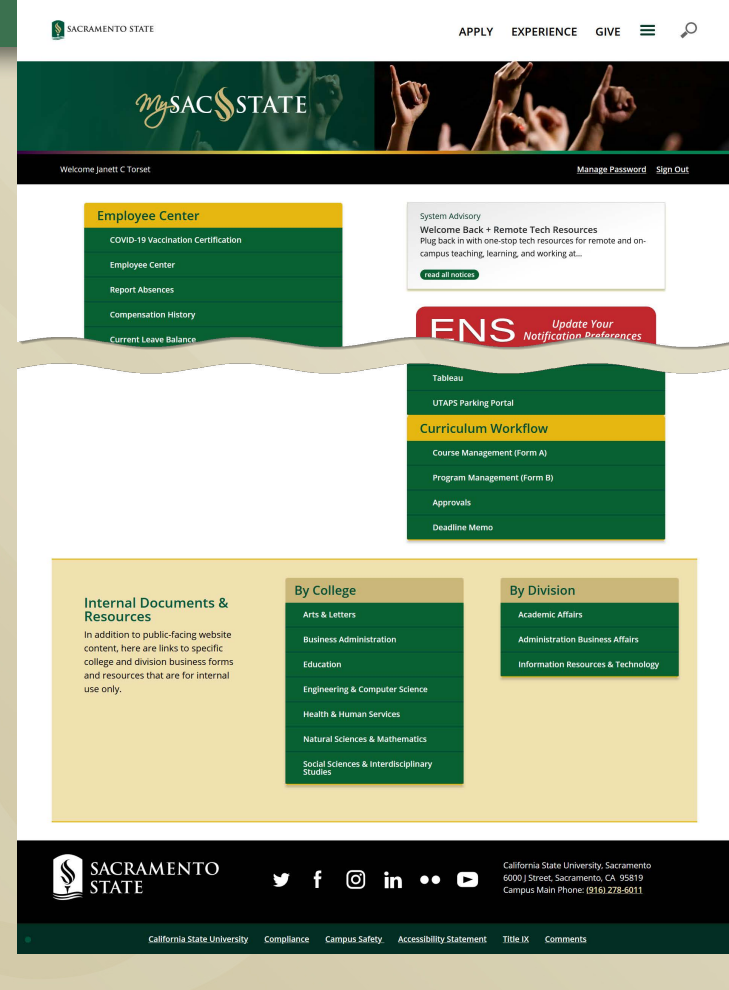

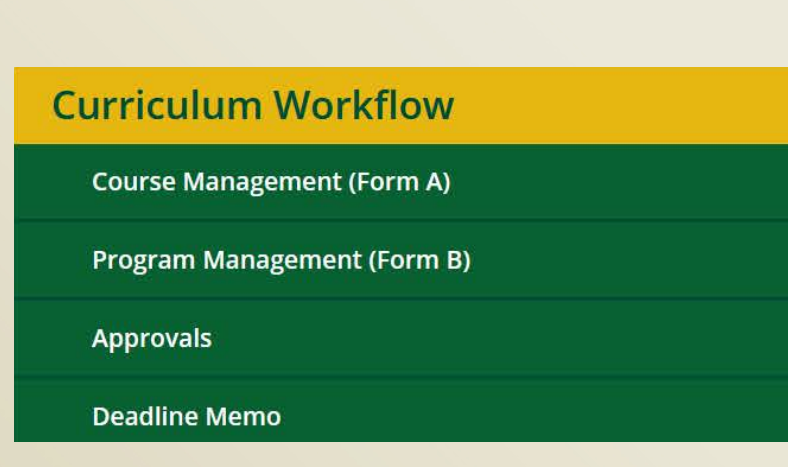

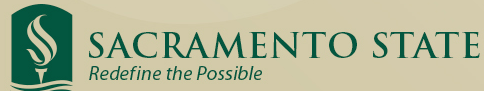

### Course Management (Form A)

### search by subject code

### search by word using (\*)

| S.                                                             | ACRAMEN                                                                                             | TO STATE                                                                                                    | 3                                              |                                                       |                         |                                                                                                    |
|----------------------------------------------------------------|----------------------------------------------------------------------------------------------------|----------------------------------------------------------------------------------------------------|------------------------------------------------|-------------------------------------------------------|-------------------------|----------------------------------------------------------------------------------------------------|
| Coursel                                                        | nuentory M                                                                                          | anagement                                                                                                    |                                                |                                                       |                         | Help /                                                                                                    |
| iearch, edit, ad                                               | ld, and deactivate cour                                                                             | rses.                                                                                                    |                                                | annes                                                 |                         |                                                                                                    |
| Use an asterisk                                                | : (*) in the search box a<br>TH <sup>®</sup> and *MATH* even                                        | as a wild card. For exa<br>pythiog that contains                                                                                                    | mple, MATH* will find<br>"MATH". The system si | everything that starts wit<br>earches the Course Code | th "MATH", *MAT         | TH everything that<br>tep and CIM Status                                                                        |
| CHILD WHEN INDY                                                | TTT , SPILL STATIST CONT                                                                            | WARRENTING AND IN CONTRACTOR                                                                                                    | TRUNCING & LINE SYSTEMUS                       | CHILDRED LINE LARDED DE CAPARES                       | THURST AND DEPENDENT OF | LT LT DESIGN SALES AND A DESIGN AND A DESIGN AND A DESIGN AND A DESIGN AND A DESIGN AND A DESIGN AND A DESIGN A |
| ches                                                           | provides a list of pred                                                                             | efined search categor                                                                                                    | ries to use.                                   |                                                       |                         |                                                                                                    |
| cpe                                                            | provides a list of pred                                                                             | lefined search catego<br>Search                                                                                                    | ries to use.                                   | Propose New Course                                    | Quick Se                | earches V                                                                                                    |
| cpe                                                            | provides a list of pred<br>Title                                                                    | lefined search catego                                                                                                    | Archive - OR -                                 | Propose New Course                                    | Quick Se<br>Workflow    | earches 🗸                                                                                                    |
| cpe<br>over64                                                  | provides a list of pred<br>Title<br>Introduction to Le                                              | efined search catego<br>Search<br>ogic Design                                                                                                    | Archive - OR -                                 | Propose New Course                                    | Quick Se<br>Workflow    | earches V                                                                                                    |
| cpe<br>cress<br>cress<br>cress                                 | provides a list of pred<br>Title<br>Introduction to Lo<br>Introduction to Lo                        | efined search categor<br>Search<br>agic Design<br>ogic Design Workshop                                                                                                    | Archive - OR -                                 | Propose New Course                                    | Quick Se<br>Workflow    | earches V<br>Status<br>Edited                                                                                   |
| CPE 04<br>CPE 04<br>CPE 06A                                    | Title Introduction to Lo Assembly Langua                                                            | efined search categor<br>Search<br>agic Design<br>ogic Design Workshop<br>ge Program                                                                                      | Archive - OR -                                 | Propose New Course                                    | Quick Se<br>Workflow    | earches V<br>Status<br>Edited<br>Deactivated                                                                    |
| CPE 64W<br>CPE 96A<br>CPE 102                                  | Title Title Introduction to Le Assembly Langua, Analog/Digital Ele                                  | efined search categor<br>Search<br>agic Design<br>ogic Design Workshop<br>ge Program<br>etronics                                                                          | ries to use.                                   | Propose New Course                                    | Quick Sr<br>Workflow    | earches V<br>Status<br>Edited<br>Deactivated<br>Deactivated                                                     |
| CPE 64W<br>CPE 64W<br>CPE 96A<br>CPE 102<br>CPE 102L           | Title Title Introduction to Le Assembly Langua, Analog/Digital Ele Analog/Digital Ele               | efined search categor<br>Search<br>agic Design<br>ogic Design Workshop<br>ge Program<br>etronics<br>ectronics Laboratory                                                  | ries to use.                                   | Propose New Course                                    | Quick Se                | Status<br>Edited<br>Deactivated<br>Deactivated<br>Deactivated                                                   |
| CPE 64<br>CPE 64W<br>CPE 96A<br>CPE 102<br>CPE 102L<br>CPE 138 | Title Title Introduction to Le Introduction to Le Assembly Langua Analog/Digital Ele Computer Netwo | efined search categor<br>Search<br>ogic Design<br>ogic Design Workshop<br>ge Program<br>setronics<br>setronics Laboratory<br>extronics Laboratory<br>extronics Laboratory | ries to use.                                   | Propose New Course                                    | Quick se                | earches<br>Status<br>Edited<br>Deactivated<br>Deactivated<br>Deactivated                                        |

|                                        | a/courseadmin                                                                                                    |                                                                                                    |                                                  |                      | 0                                                                                                    |
|----------------------------------------|----------------------------------------------------------------------------------------------------|----------------------------------------------------------------------------------------------------|--------------------------------------------------|----------------------|----------------------------------------------------------------------------------------------------|
|                                        | CRAMENTO STAT                                                                                                    | E                                                                                                  |                                                  |                      | -                                                                                                    |
| Course Inv                             | entory Management                                                                                                    | t                                                                                                  |                                                  |                      | Help 🥹                                                                                                    |
| lse an asterisk (*)                    | n the search box as a wild card. For ex                                                                                                    | ample, MATH* will find                                                                             | everything that starts with                      | "MATH", *MATH        | H everything that                                                                                                    |
| ngineering                             | vides a list of predefined search catego Search Title                                                                                                    | s "MATH". The system so<br>ories to use.<br>Archive<br>History + OR -                              | earches the Course Code, 1<br>Propose New Course | Quick Se<br>Workflow | ep and CIM Status.<br>arches V                                                                                                    |
| gineering*                             | and MALIF everything that contains<br>vides a list of predefined search catego<br>Search<br>Title<br>Engineering Health Care                                                                                                    | s "MATH". The system so<br>aries to use.<br>Archive<br>History • OR •                              | Propose New Course                               | Quick Se<br>Workflow | sarches V<br>Status<br>Deactivated                                                                                                    |
| gineering<br>BME 260                   | vides a list of predefined search catego<br>vides a list of predefined search catego<br>Search<br>Title<br>Engineering Health Care<br>Clinical Engineering                                                                                               | S <sup>-</sup> MATH <sup>-</sup> , The system so<br>ories to use.                                  | Propose New Course                               | Quick Se<br>Workflow | ep and CIM Status.<br>arches                                                                                                    |
| BME 260<br>BME 294                     | and "whith" everything that contains<br>vides a list of predefined search catego<br>search<br>Title<br>Engineering Health Care<br>Clinical Engineering<br>Sem Bioengineering                                                                             | STMAIHT, The system so<br>pries to use.                                                            | earches the Course Code, 1 Propose New Course    | Quick Se<br>Workflow | arches V<br>Status<br>Deactivated<br>Deactivated                                                                                                    |
| BME 260<br>BME 294<br>BME 295          | and "whith " everything that contains<br>vides a list of predefined search catego<br>search "<br>Title<br>Engineering Health Care<br>Clinical Engineering<br>Fieldwork in Bioredical Engineering                                                         | s <sup>+</sup> MAIH <sup>-</sup> . The system se<br>ories to use.<br>☐ Archive<br>☐ History - OR - | Propose New Course                               | Quick Se<br>Workflow | Status  Status  Deactivated  Deactivated Deactivated Deactivated Deactivated Deactivated Deactiv |
| BME 250<br>BME 254<br>BME 255<br>CE 1A | and "Whith " everything that contains<br>vides a list of predefined search catego<br>search catego<br>Title<br>Clinical Engineering<br>Sem Bioengineering<br>Fieldwork in Biomedical Engineering<br>CWI Engineering Seminar                              | s <sup>-</sup> MAIH <sup>-</sup> . The system se<br>ories to use.<br>Archive - OR -                | earches the Course Code, 1                       | Quick Se<br>Workflow | Status Status Deactivated Deactivated Deactivated Deactivated                                                                                                    |
| BME 260<br>BME 255<br>CE 1A<br>CE 18   | and "whith" everything that contains<br>vides a list of predefined search catego<br>search catego<br>Title<br>Cinical Engineering<br>Sem Bioengineering<br>Fieldwork in Biomedical Engineering<br>Civil Engineering Seminar<br>Civil Engineering Seminar | s "MAIH". The system se<br>aries to use.                                                           | earches the Course Code, 1                       | Quick Se<br>Workflow | ep and CIM Status. arches  Status Deactivated Deactivated Deactivated Deactivated                                                                                                    |

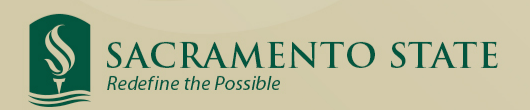

### Editing or proposing a course

- 1. Proposing a new course: Opens a new course proposal form (see next slide).
- 2. Editing an existing course: Opens the current course proposal and allows for edits that can be saved or submitted to workflow (see next slide).
- 3. Deactivating a course: Pop-up form appears that requires the End Term and Justification for Deactivation.
- 4. Ecosystem: Shows where in the current Catalog this course is listed.

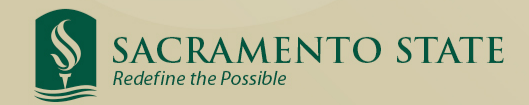

#### nextcatalog.csus.edu/courseadmin

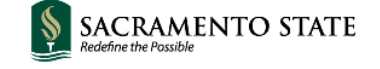

#### **Course Inventory Management**

Help 😡

Search, edit, add, and deactivate courses.

Use an asterisk (\*) in the search box as a wild card. For example, MATH\* will find everything that starts with "MATH", \*MATH everything that ends with "MATH", and \*MATH\* everything that contains "MATH". The system searches the Course Code, Title, Workflow step and CIM Status. Quick Searches provides a list of predefined search categories to use.

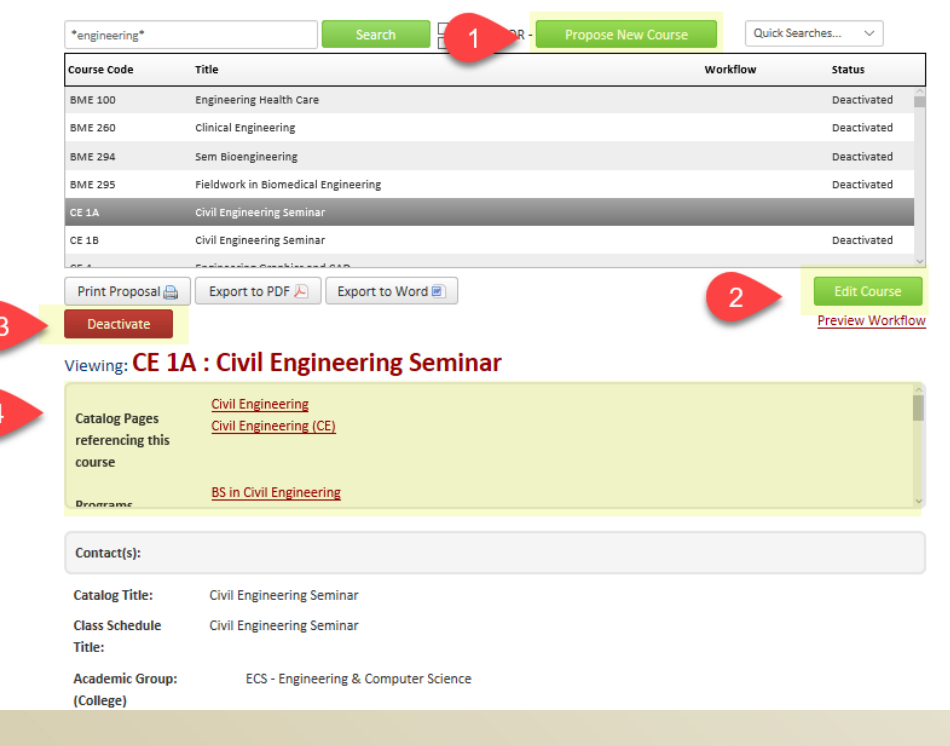

# Course Form

Used for proposing new courses or editing existing courses. Form fields will hide/reveal as needed

1. Save Changes:

Will save for you to continue working later but the changes are NOT submitted into the Workflow and are not viewable in Approvals Management

### 2. Start Workflow:

Changes or the New Course are submitted to the Workflow and are viewable in Approvals Management

#### Course Inventory (Form A)

#### Editing: CE 4: Engineering Graphics and CAD

|                                                 | Course Code                    |                                        |                                        | •                  |
|-------------------------------------------------|--------------------------------|----------------------------------------|----------------------------------------|--------------------|
| Name (First Last)                               | Email                          | Phone 999                              | -999-9999                              | ٢                  |
|                                                 |                                |                                        |                                        | 8                  |
|                                                 |                                |                                        |                                        |                    |
| Catalog Title:                                  |                                |                                        |                                        |                    |
| Engineering Graphics and CAD                    |                                |                                        |                                        |                    |
| Class Schedule Title:                           |                                |                                        |                                        |                    |
| Engineering Graphics                            |                                |                                        |                                        |                    |
| 0 characters remaining                          |                                |                                        |                                        |                    |
| Academic Group: (College)                       |                                |                                        |                                        |                    |
| ECS - Engineering & Computer Science 🗸          |                                |                                        |                                        |                    |
| Academic Organization: (Department)             |                                |                                        |                                        |                    |
| Loading                                         | ~                              |                                        |                                        |                    |
| Is this course required as part of a teaching c | redential program, a single su | biect. or multiple subject waiv        | er program (e.g., Liber                | al Studies, Biolog |
| or other school personnel preparation progra    | im (e.g., School of Nursing)?  |                                        |                                        |                    |
|                                                 |                                |                                        | and the second second                  |                    |
| Kno de anorman change and the phy-              | birok site soft                | ~~~~~~~~~~~~~~~~~~~~~~~~~~~~~~~~~~~~~~ | ~~~~~~~~~~~~~~~~~~~~~~~~~~~~~~~~~~~~~~ | my men             |
| Intellectual and practical skills               |                                | 0-                                     |                                        |                    |
| Personal and social responsibility              |                                |                                        |                                        |                    |
|                                                 |                                |                                        |                                        |                    |
| Integrative learning                            |                                |                                        |                                        |                    |

#### GE Course and GE Goal(s)

Is this a General Education (GE) course or is it being considered for GE?

🖸 Yes 🛛 🖸 No

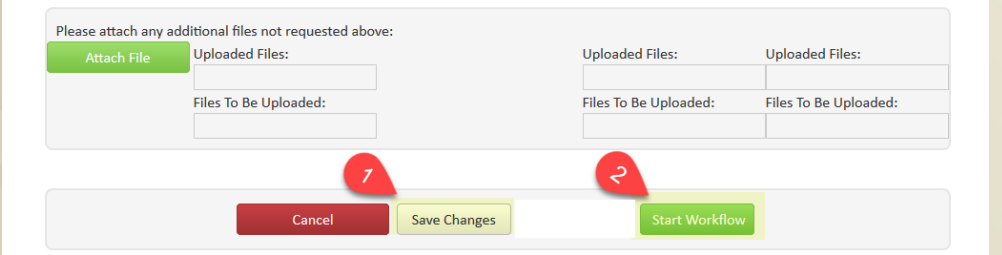

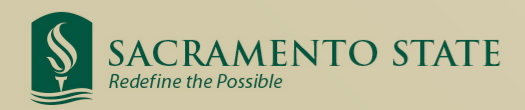

### Program Management (Form B)

- 1. Search using (\*): Will find all programs that starts with whatever was typed in.
- 2. Propose a new program: Opens a new program proposal form (see next slide).
- 3. Discontinue/Suspend an existing program
- 4. Edit an existing program: Opens the current program proposal and allows for edits that can be saved or submitted to workflow (see next slide).

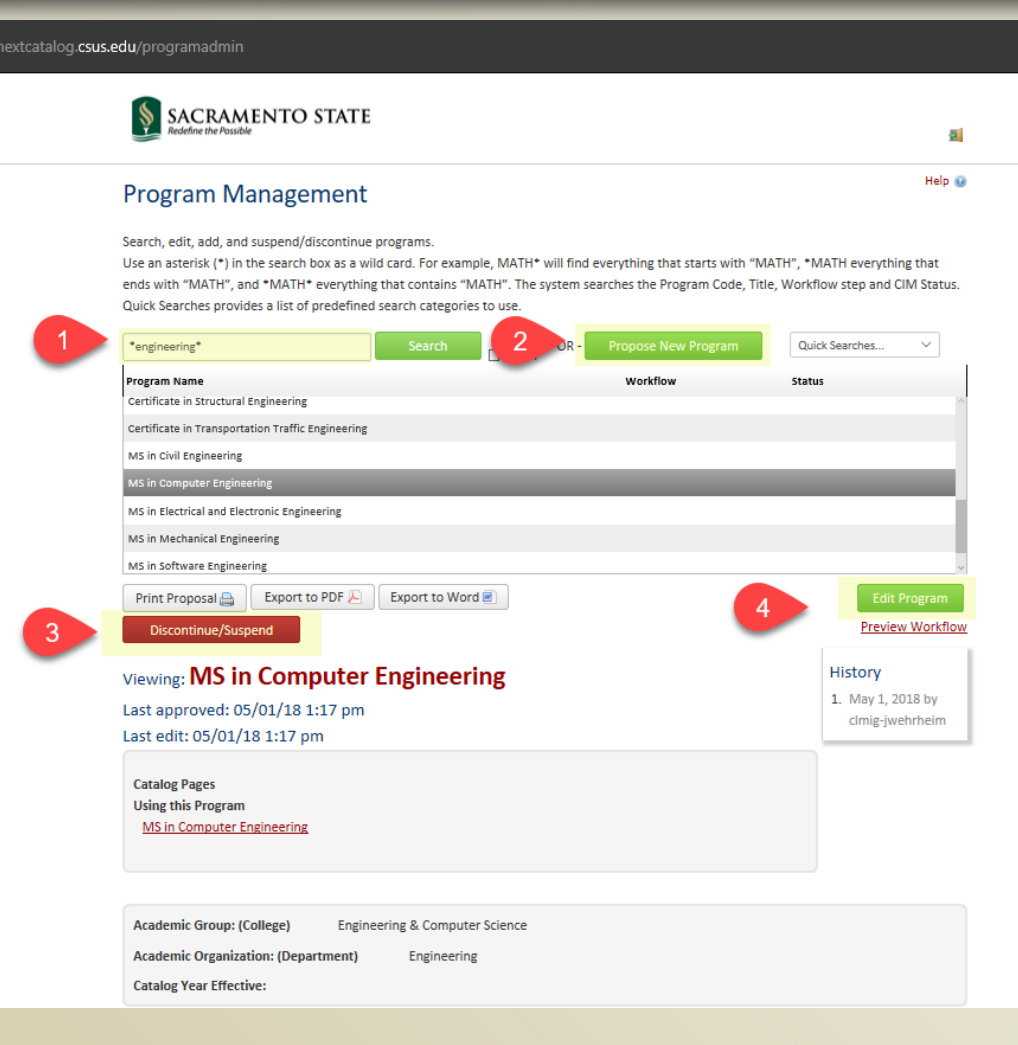

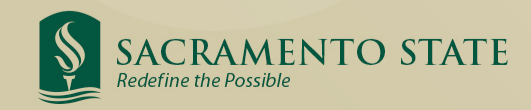

# **Program Form**

Used for proposing new programs and editing existing programs Form fields will hide/reveal as needed.

1. Save Changes:

Will save for you to continue working later but the changes are NOT submitted into the Workflow and are not viewable in Approvals Management

2. Save and Start Workflow: Changes are submitted to the Workflow and are viewable in Approvals Management

| SACRAMENTO S                                                                             | TATE                |               |   |   |
|------------------------------------------------------------------------------------------|---------------------|---------------|---|---|
| Program Managem                                                                          | ent (Fo             | orm B)        |   | Ģ |
|                                                                                          |                     | L             |   |   |
| Arademic Group: (College)                                                                | npute               | r Engineering | 5 |   |
| Editing: 321: BS In Cor<br>Academic Group: (College)<br>Academic Organization: (Departme | Engineerir<br>erit) | r Engineering | 0 |   |

22 22 41 48

Source

Catalog Description:

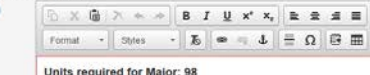

Minimum total units required for the BS: 125

#### Program Description

The Bachelor of Science degree in Computer Engineering is a four-year program that

Admission Requirements: Course prerequisites and other criteria for admission of students to the degree major program, and for their continuation in it.

 C
 C
 C
 C
 B
 J
 L
 X
 k
 k
 k
 k
 k
 k
 k
 k
 k
 k
 k
 k
 k
 k
 k
 k
 k
 k
 k
 k
 k
 k
 k
 k
 k
 k
 k
 k
 k
 k
 k
 k
 k
 k
 k
 k
 k
 k
 k
 k
 k
 k
 k
 k
 k
 k
 k
 k
 k
 k
 k
 k
 k
 k
 k
 k
 k
 k
 k
 k
 k
 k
 k
 k
 k
 k
 k
 k
 k
 k
 k
 k
 k
 k
 k
 k
 k
 k
 k
 k
 k
 k
 k
 k
 k
 k
 k
 k
 k
 k
 k
 k
 k
 k
 k
 k
 k
 k
 k

As defined by policy http://www.csus.edu/umanual/acadaff/fum00010.htm, a change in units constitutes a substantive change to the program. If you changes constitute a substantive change, please refer back to the "Program Change Type" field above to ensure that "Substantive" is selected.

Program Requirements: (If new courses are being created as part of a new program, it will be useful to propose courses first.)

| Course List    |                                          |   |
|----------------|------------------------------------------|---|
| REQUIRED LOWER | DIVISION COURSES (23 UNITS)              |   |
| CPE/EEE 64     | Introduction to Logic Design             | 4 |
| CSC 15         | Programming Concepts and Methodology I   | 3 |
| CSC 20         | Programming Concepts and Methodology II  | 3 |
| CSC 28         | Discrete Structures for Computer Science | 3 |
|                |                                          |   |

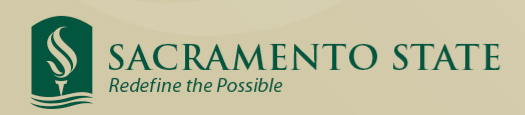

## Where is my proposal?

| Program Management                                                                                                    | H                                                              |
|----------------------------------------------------------------------------------------------------|----------------------------------------------------------------|
| earth, edit, add, and suspend/discontinue programs.                                                                                                    |                                                                |
| ise on asterick (*) in the search box as a wild card. For example, MATH* will find everything that starts with "MATH", *M                                                                 | WH everything that e                                           |
| ith "MADP", and "MADP" everything that contains "MADP". The system searches the Program Code, Tibe, Workflow ste<br>Suck Searches provides a list of predefined search categories to use. | ep and CIM Status.                                             |
|                                                                                                    |                                                                |
| Stands Bistory + OR+ Propose Real Program Qui                                                                                                    | ick Searches                                                   |
| hogram Name Workflow Statu                                                                                                    | •                                                              |
| Marter of Arts in School Psychology ED Consentitive Chair Adde                                                                                                    | 4                                                              |
| KDN to BSN (Collaborative Track)                                                                                                    |                                                                |
| Art Education                                                                                                    |                                                                |
| KA in Anthropology (Antheology and Biological Anthropology)                                                                                                    |                                                                |
| BA in Anthropology (Culture, Language and Society)                                                                                                    |                                                                |
| N in Anthropology (General Anthropology)                                                                                                    |                                                                |
| Print Propenal (b) Export to POF (F) Export to Word (B)                                                                                                    |                                                                |
| Processory and an and an and an and an and an and an and an and an and an and an and an and an and an and an an                                                                           |                                                                |
| Seren Projecta                                                                                                    | In Workflow                                                    |
| New Program Proposal                                                                                                    | 1. GPSE Committe                                               |
| tate Submitted: 06/14/18 8:34 pm                                                                                                    | Chair                                                          |
| lewing: Master of Arts in School Psychology                                                                                                    | 2. GPSE Chair                                                  |
| ast edit: 06/14/18 8:34 pm                                                                                                    | Chair                                                          |
| hanges proposed by: 102032955                                                                                                    | 4.ED Deen                                                      |
| And and the Annual Advances                                                                                                    | <ol> <li>Academic Service</li> <li>Senate Currie de</li> </ol> |
| academic Group: (Losege) toucation                                                                                                    | Soliccerenitiee                                                |
| Academic Organization: (Department) Graduate Professional Studies in Education                                                                                                    | 7, Faculty Senate                                              |
| Catalog Year Effective: 2019-2020 Catalog                                                                                                    | Controlline Cha                                                |
| NCIE: this degree major program will be subject to program source involucion within an years ofter imprementation.                                                                        | B. Faculty Senate                                              |
| Individual(s) primarily responsible for drafting the proposed slegree major program:                                                                                                    | 9. Denn of                                                     |
| Nome (First Last) Finall Phone 999-999-5955                                                                                                    | 10. Dean of Gradua                                             |
| Melissa Holland mholland@csus.edu 916-801-4624                                                                                                    | 11. Presklent                                                  |
|                                                                                                    | 12. Provost<br>13. Compaliado Oli                              |
| Type of Program Proposal Specialization                                                                                                    | 14. Roard of Tructe                                            |
| Is this a pilot program? No                                                                                                    | 15. WASC                                                       |
| Pilot program as                                                                                                    | 16. Academic Servi<br>17. Graduate Mudi                        |
| of.                                                                                                    |                                                                |
| Is this a Fast Track program? No                                                                                                    | Approval Path                                                  |
|                                                                                                    | 1.06/15/18 7:54                                                |
| nee en me ragnes. Master et Arts in school rayonology                                                                                                    | Elisabeth Ules                                                 |
| weignaben: (eegree terminolegy) Matter of Arts                                                                                                    | Lourick (eliks)<br>Approved for G                              |
| Will this program be required as part of a teaching credential program, a single subject, or multiple subject waiver                                                                      | Committee Cha                                                  |
| program (e.g., Liberal Studies, Biology) or other school personnel preparation program (e.g., School of Nursing)?                                                                         | 2.05/15/18.7:55                                                |
| 740                                                                                                    | Eisabeth Liles<br>Lourick (altes)                              |
| Abstract of the proposal:                                                                                                    | Approved for G                                                 |
| To have the Master of Arts in Education, School Psychology become a Master of Arts in School Psychology to<br>correly with FO 1071                                                        | Chair                                                          |
|                                                                                                    |                                                                |

CRAMENTO STATE

Redefine the Possible

#### 1. GPSE Committee Chair

2. GPSE Chair

In Workflow

- 3. ED Committee Chair
- 4. ED Dean
- 5. Academic Services
- 6. Senate Curriculum
- Subcommittee Chair
- 7. Faculty Senate Executive

**Committee Chair** 

8. Faculty Senate Chair

Approval Path: Shows who approved for what role and when they approved.

### Green = Approved

### Gold = Pending Review/Approval

Grey = Has not been seen by that approving role yet

### Approval Path 1. 06/15/18 7:54 am Elisabeth Liles-Lourick (eliles): Approved for GPSE Committee Chair 2. 06/15/18 7:55 am

Elisabeth Liles-Lourick (eliles): Approved for GPSE Chair

# **Training Resources**

### https://www.csus.edu/academic-affairs/curriculum-workflow/

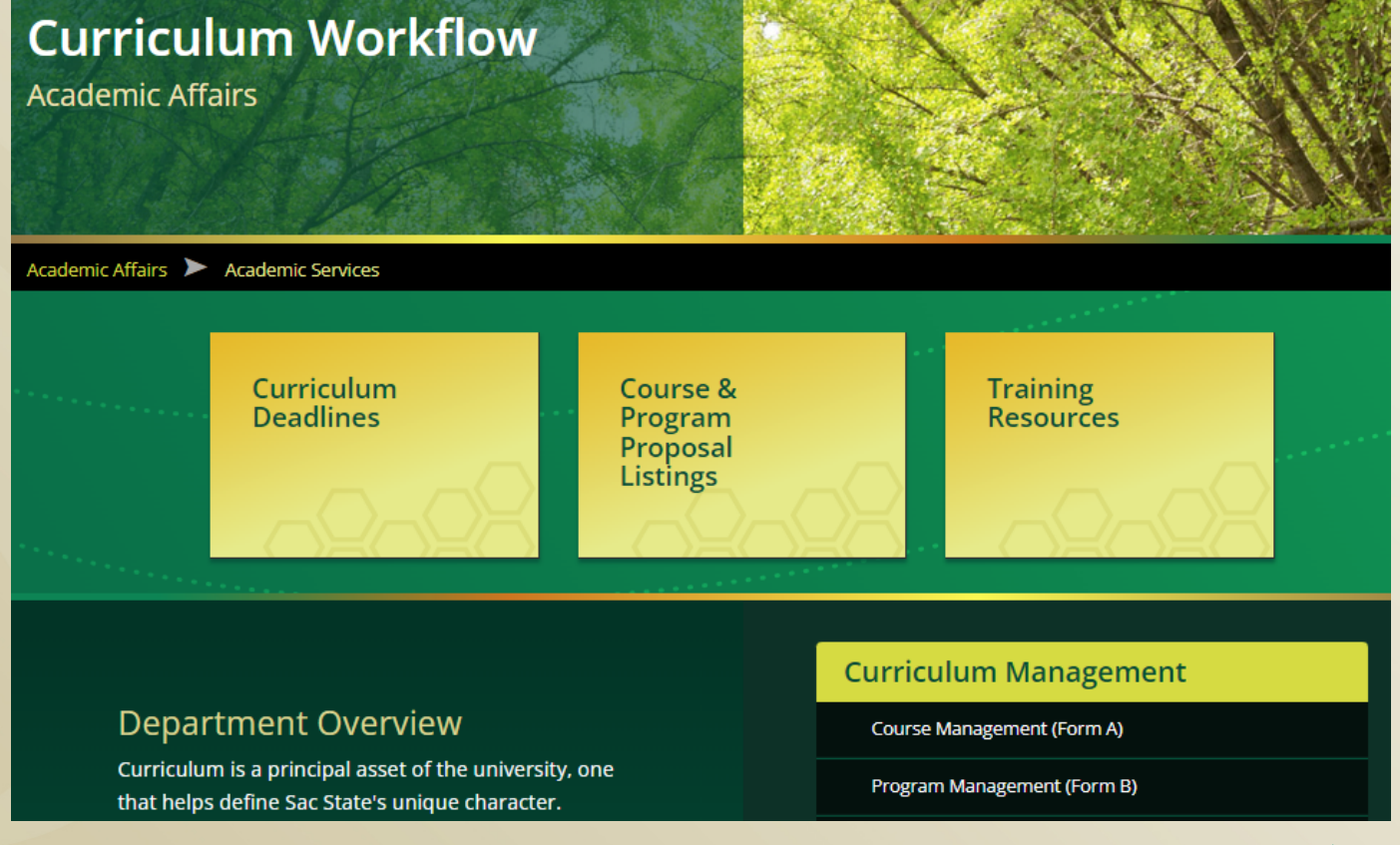

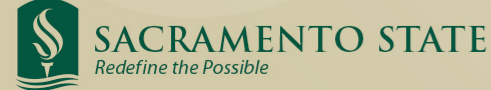

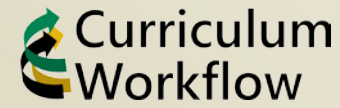